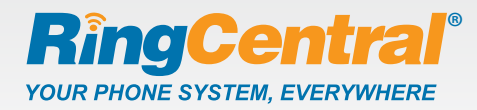

## **Getting started**

### Activate your RingCentral Internet Fax<sup>™</sup> service.

Click the activation link in your welcome email and complete the activation wizard. Download the **RingCentral Call Controller**<sup>™</sup> application to manage all your incoming faxes right from your desktop. Download Call Controller from the wizard, or after logging into your RingCentral account and clicking the **Download** tab.

## Send a fax four ways Send a fax using FaxOut.

Enter one or more destination fax numbers in the three step panel. Jane Doe Main: (888) 528-7464 - Ext 4056 **RingCentral** ax from Web ients list: Attach the 650-555-1212 Fax Number Supported Formats Edit Add Attachment Bob Smith documents. Remov Jane Doe Use Cover Page: Cor n 💮 🔹 💐 100% 🔹 Resolution: High -Compose your cover page

and click the Send Fax button.

That's it! Your fax is on its way.

### 3 Send a fax using Call Controller.

Bring up the fax composition panel by clicking the fax icon, or by simply dragging and dropping a document into the **Call Controller box**.

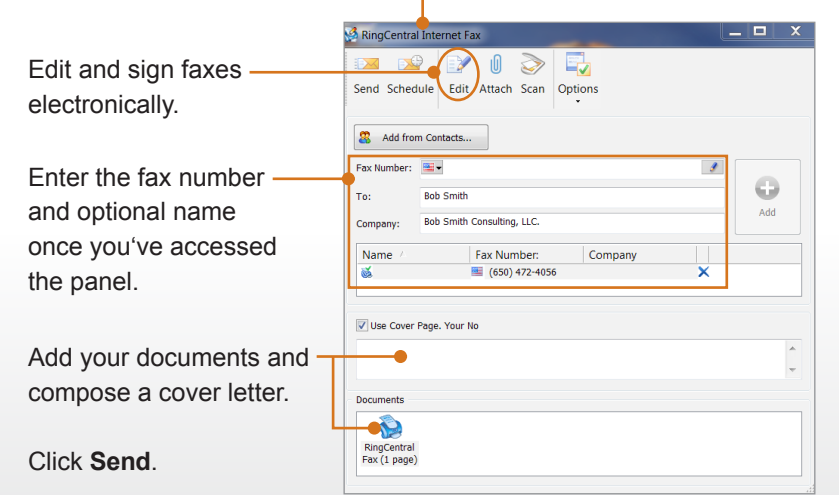

## 2 Send a fax by email.

Open your email client and enter the fax machine's 10-digit phone number followed by @rcfax.com.

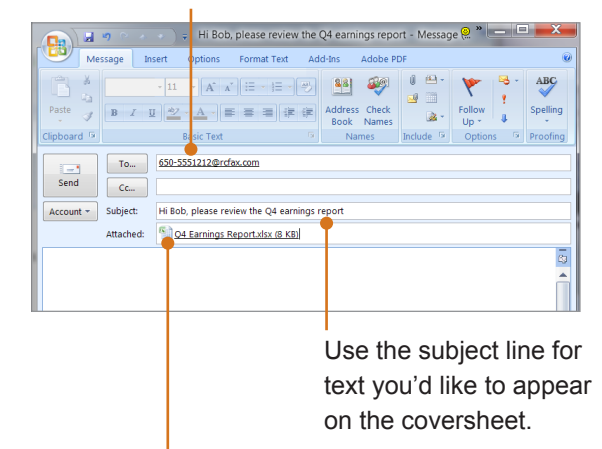

Attach the documents and click Send.

# Send a fax from Microsoft<sup>®</sup> applications.

Click the RingCentral fax icon found in **Microsoft® applications**, or print the document to the **RingCentral Internet Fax printer**.

| Cm 🖬 🤊 - ೮) =                                                                                | Property Lease Agreement - Micro                                                                                                    | soft Word                                                                        | X           |
|----------------------------------------------------------------------------------------------|----------------------------------------------------------------------------------------------------|----------------------------------------------------------------------------------|-------------|
| Home Insert Page Layout                                                                      | References Mailings Review View                                                                                                    | Add-Ins Acrobat RingCentral                                                      |             |
| Calibri (Body) - 1                                                                           | - A x ⊗ = = = = = =                                                                                                    | AaBbCcDd AaBbCcDd AaBbCc 🗧 🗛                                                     | <b>8</b> 3  |
| Paste 🥑 B Z 🛄 - als x, x'                                                                    | A · 👻 · 🛆 · 💁 · 🖽 · 😢 🖷                                                                                                    | TNormal TNo Spacing Heading 1 + Change Styles +                                  | diting      |
| Clipboard 🦻 Font                                                                             | 5 Paragraph G                                                                                                    | Styles 5                                                                         |             |
| same conditions.                                                                             | Print                                                                                                    | ? <mark>×</mark>                                                                 | 8           |
| Acknowledgement by                                                                           | Printer                                                                                                    |                                                                                  | 1           |
| 3.3 After the init<br>Landiord or the Tena                                                   | Name: RingCentral Internet Fax<br>Status: Mile                                                                                                  | Properties                                                                       |             |
| 3.4 For the purp<br>month.                                                                   | Type: RingCentral Internet Fax<br>Where: NUL                                                                                                    | Fing Printer                                                                     |             |
| 4. RENTAL:                                                                                   | Comment:<br>Page range                                                                                                    | Copies                                                                           |             |
| 4.1 The monthly                                                                              | All Current page Selection                                                                                                    | Number of gopies: 1 ≑                                                            | R           |
| 4.1.1 The r<br>to the local authority<br>will be payable by the                              | Peges:<br>Type page numbers and/or page<br>ranges separated by commas counting                                                                  |                                                                                  |             |
| 4.2 The said mo                                                                              | section. For example, type 1, 3, 5–12 or<br>p1s1, p1s2, p1s3–p8s3                                                                               |                                                                                  |             |
| 4.3 Rental shall                                                                             | Print what: Document                                                                                                    | Zoom                                                                             |             |
| deduction whatsoeve                                                                          | Print: All pages in range                                                                                                    | Pages per sheet: 1 page                                                          |             |
|                                                                                              |                                                                                                    | Scale to paper size: No Scaling                                                  |             |
|                                                                                              | Qptions                                                                                                    | OK Cencel                                                                        |             |
| 4.4 Tenant to pa<br>not received within fr<br>and Tenant to pay an<br>for insufficient funds | y a late payment charge of<br>re days after the due date to cover collection fe<br>amount of<br>and thereafter pay rent by cash or cashier's ch | es and/or additional administration fees<br>for each rent check returned<br>eck. | *<br>•<br>• |
| Page: 3 of 6 Words: 2,227 🥸                                                                  | н                                                                                                    |                                                                                  | •           |

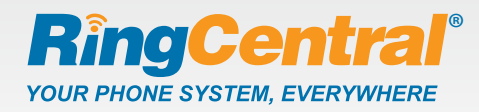

### Once you've sent a fax:

Find the status of your outgoing fax in the messages tab of your online account.

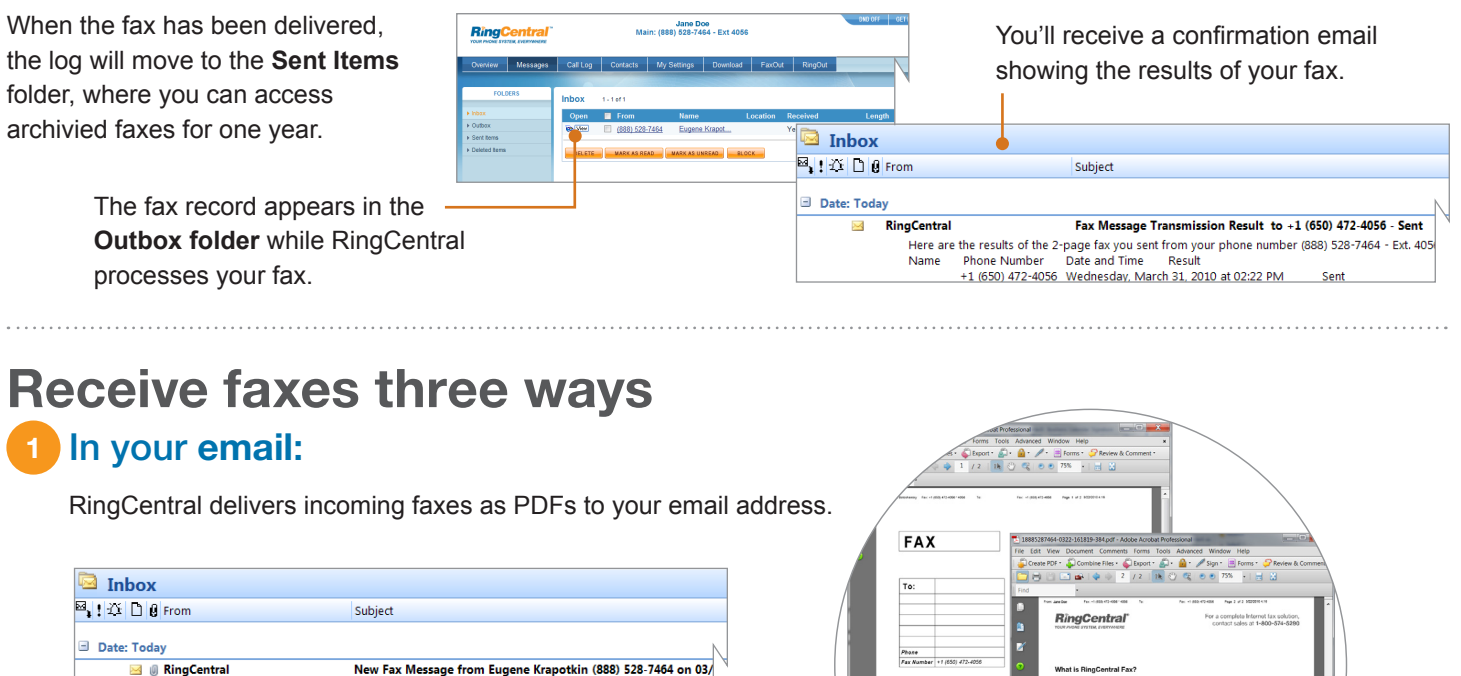

Click the attachment to view your fax.

Monday, March 22, 2010 at 04:18 PM

## 2 From your online account:

You Have a New Fax Message From: Eugene Krapotkin (888) 528-7464

From: I Received:

You can also get your faxes by logging in to your online account. RingCentral stores up to 200 fax messages for one year.

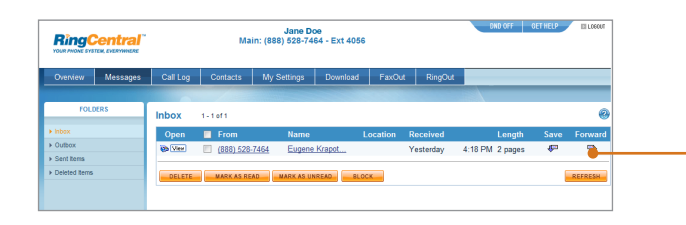

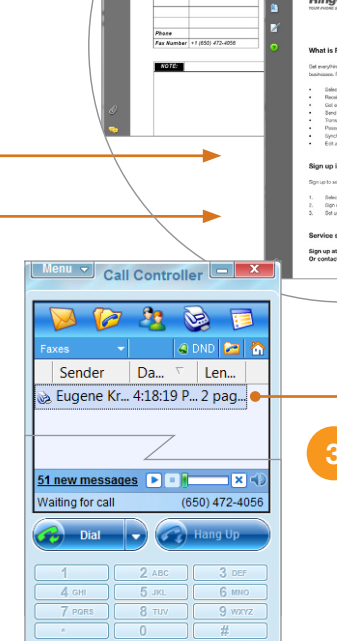

#### 3 Using your Call Controller:

View a fax by selecting any message next to a fax icon in the Call Controller window.

# Use your fax machine as a virtual scanner

Fax important documents directly to your RingCentral account to create a copy in PDF format. RingCentral will automatically store your documents online—or you can download and archive them on any computer—for safe and easy access.